- Roep Windows Defender op
  - (veeg van rechts naar links over je scherm, klik op 'zoeken', typ 'defender' in en klik op

| het icoont | je) l | - Carl | OF |
|------------|-------|--------|----|

- Klik linksonder op de startknop, typ 'defender' in en klik op het icoontje
- Het volgende scherm verschijnt:

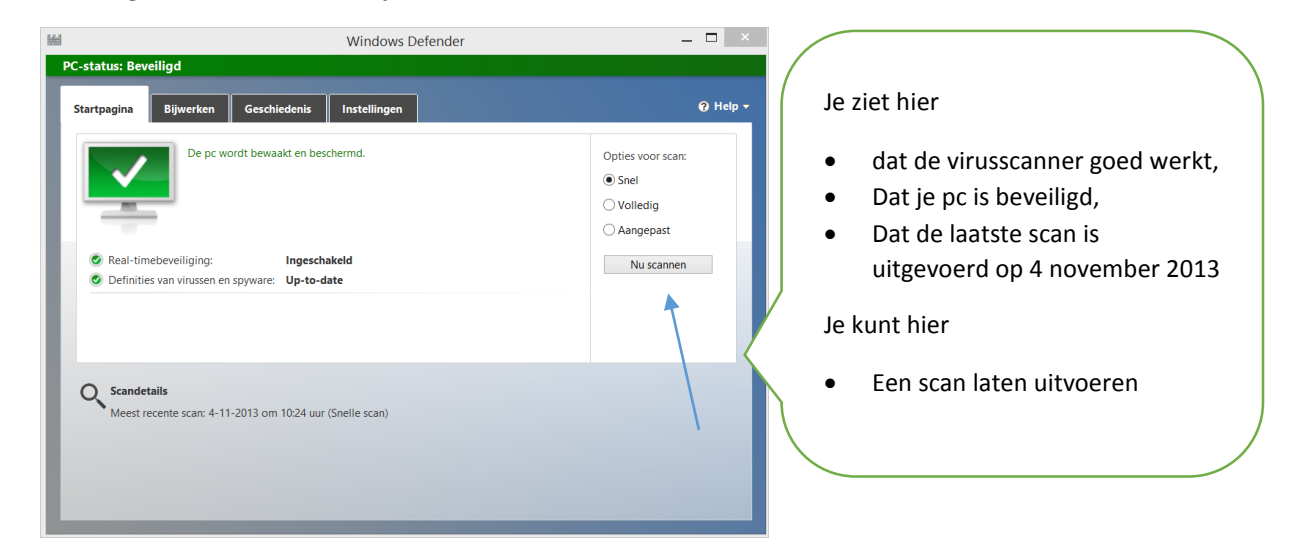

• Klik op het tabje 'bijwerken'. Je ziet hier dat Windows Defender automatisch updates uitvoert. Is er toch een reden om met de hand te zoeken of er updates zijn, dan kun je hier klikken op de knop 'bijwerken'. Windows Defender zal dan de laatste updates installeren.

|       |                                                                                                    | Windows Defender                                                                                         | _ 1                                                                     | ×      |
|-------|----------------------------------------------------------------------------------------------------|----------------------------------------------------------------------------------------------------|-------------------------------------------------------------------------|--------|
| PC-st | atus: Beveiligd                                                                                                    |                                                                                                    | ,                                                                       |        |
| Star  | tpagina Bijwerken Geschieder                                                                                                    | nis Instellingen                                                                                         | 6                                                                       | Help 🕇 |
|       | Definities van virussen en spyware: U<br>De definities van virussen en spyware wo                                                                            | <b>Jp-to-date</b><br>orden automatisch bijgewerkt om de pc te help                                       | en beschermen.                                                          |        |
| ŀ     | Definities gemaakt op:<br>Definities voor het laatst bijgewerkt:<br>Versie van virusdefinities:<br>Versie van spywaredefinities:                             | 4-11-2013 om 19:24 uur<br>5-11-2013 om 08:42 uur<br>1.161.1407.0<br>1.161.1407.0                         | Bijwerken                                                               |        |
| 0     | Wist u dit al?<br>Definities van virussen, spyware en ander<br>ongewenste software op de pc te herken<br>Deze definities worden automatisch bijg<br>gewenst. | e schadelijke software zijn bestanden die worde<br>nen.<br>ewerkt. U kunt ook op Bijwerken klikken om de | en gebruikt om schadelijke en mogel<br>definities bij te werken wanneer | ijk    |

• Klik op het tabje 'instellingen'. Je ziet hier dat het vinkje 'Realtime-beveiliging' is ingeschakeld. Dat is belangrijk, want nu geeft Windows Defender je een waarschuwing als er een virus binnenkomt.

| 4                                                                                                    | Windows Defender                                                                                                    | _ 🗆 🗙                   |
|----------------------------------------------------------------------------------------------------|----------------------------------------------------------------------------------------------------|-------------------------|
| PC-status: Beveiligd                                                                                                    |                                                                                                    |                         |
| Startpagina Bijwerken                                                                                                    | Geschiedenis Instellingen                                                                                                    | 🕐 Help 🗸                |
| Real-timebeveiliging<br>Uitgesloten bestanden en loca<br>Uitgesloten bestandstypen<br>Uitgesloten processen<br>Geavanceerd<br>MAPS<br>Administrator | Realtime-beveiliging inschakelen (aanbevolen)<br>Realtime-beveiliging geeft een waarschuwing weer wanneer een virus, spyware<br>mogelijk ongewenste software dreigt te worden geinstalleerd of uitgevoerd op | e of andere<br>5 de pc. |